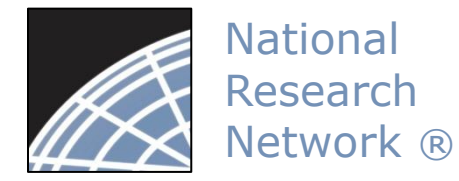

RESEARCH DATAWARE

Innovation in Research Management

#### *New User Energizer* Training Energizer

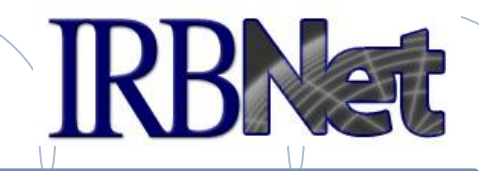

IRBNet provides the research community with an unmatched set of secure, web-based collaboration tools to support the design, management, review and oversight of research involving human subjects, animal models, recombinant DNA, and more.

This Energizer covers how to register an account in IRBNet and manage your User Profile. It will illustrate how to:

- Create and activate your account in IRBNet
- Manage your affiliations from your User Profile
- Add and submit necessary Training & Credential records
- Maintain your T&C records on an on-going basis

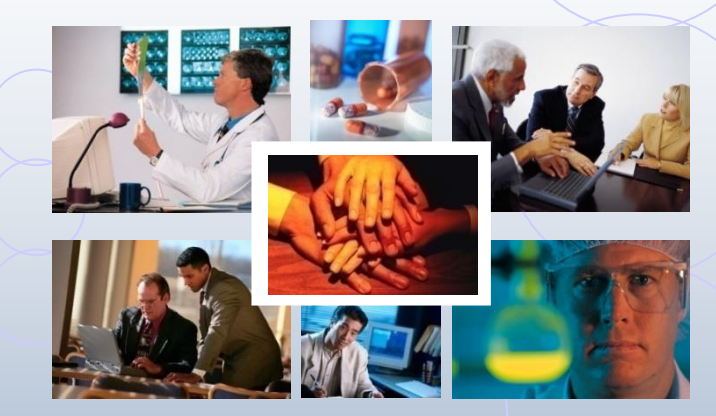

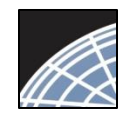

## New User Registration

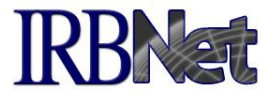

To begin the registration process, go to <u>www.gov.irbnet.org</u> and click the New User Registration link.

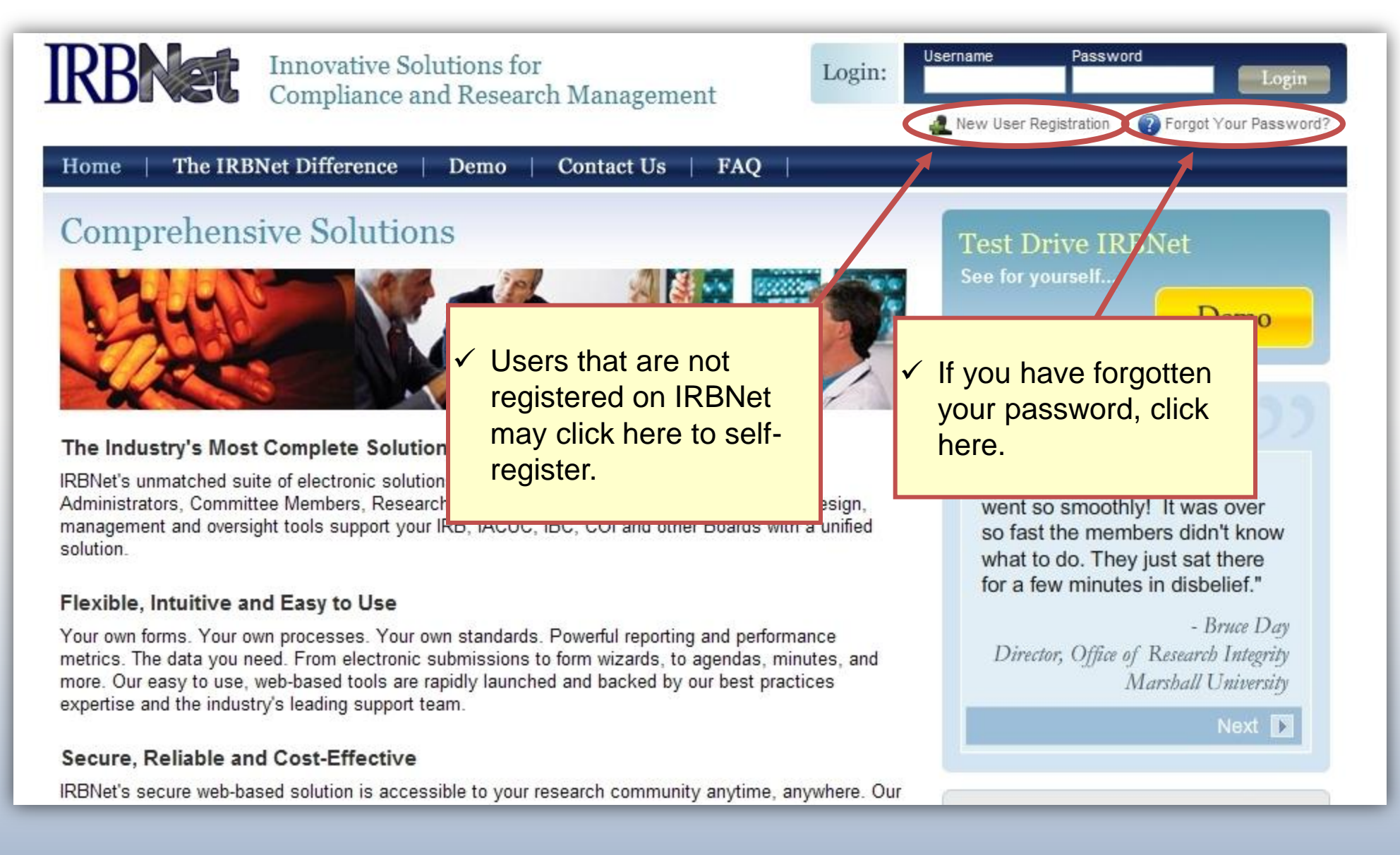

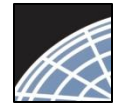

Training Energizer

# **Basic Account Information**

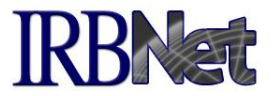

Fill out your first and last name, and choose a username and password.

| <ul> <li>Always use your<br/>proper name, with<br/>standard capitalization<br/>as this information is<br/>used throughout the<br/>system.</li> </ul> | Registration         Account Information         nust be REGISTERED to access IRBNet. Registration is free.         tep is to enter your basic account information and create your IRBNet User Name and Password.         First Name *         Last Name * |
|----------------------------------------------------------------------------------------------------|----------------------------------------------------------------------------------------------------|
| ✓ Passwords must<br>contain 8 (eight)<br>characters. ★ require                                                                                       | User Name *<br>Password *<br>Confirm Password *<br>Password Hint<br>Continue Cancel                                                                                                    |

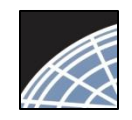

# Individual Terms of Use

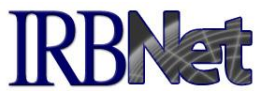

All IRBNet users must agree to the Individual Terms of Use in order to register on the system.

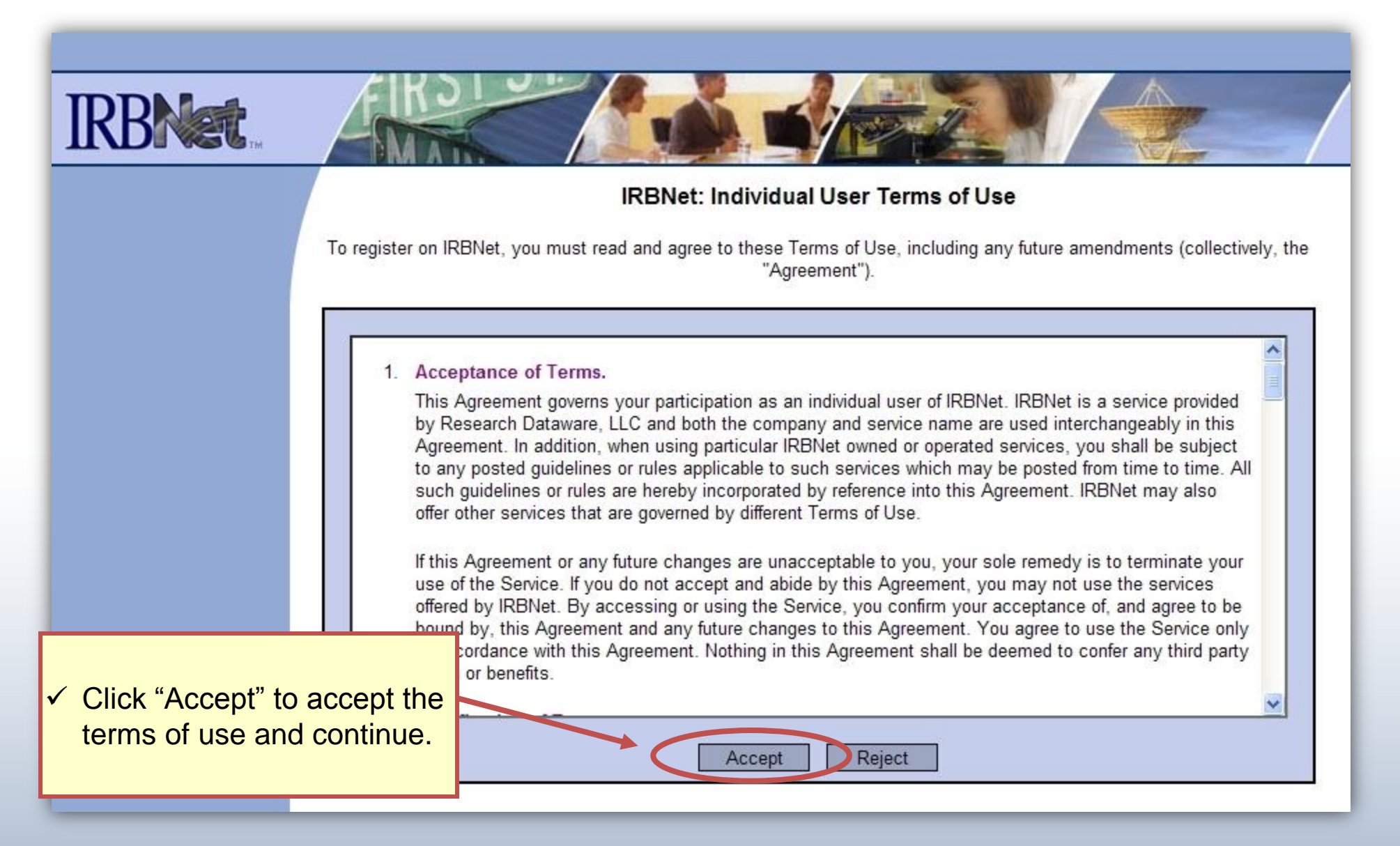

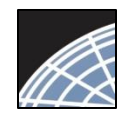

## Select Your Organization

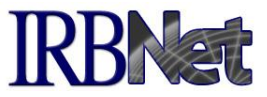

Search to find your local institution. Contact your local coordinator if you are unclear where you should register.

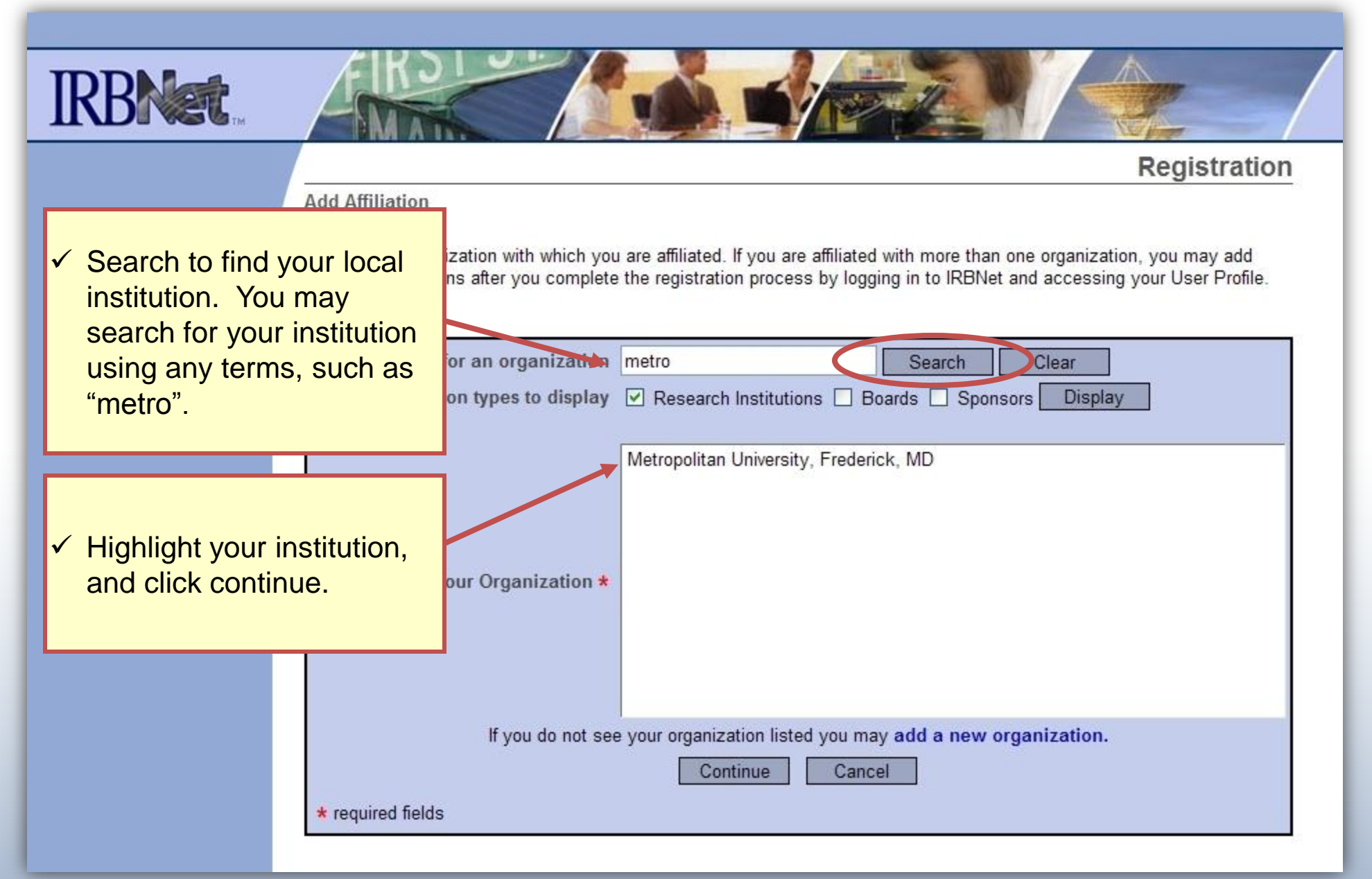

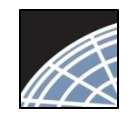

#### **Contact Information**

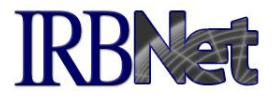

Fill in your contact information. Be sure to use a valid email address. You will need to be able to receive emails from IRBNet in order to activate your account.

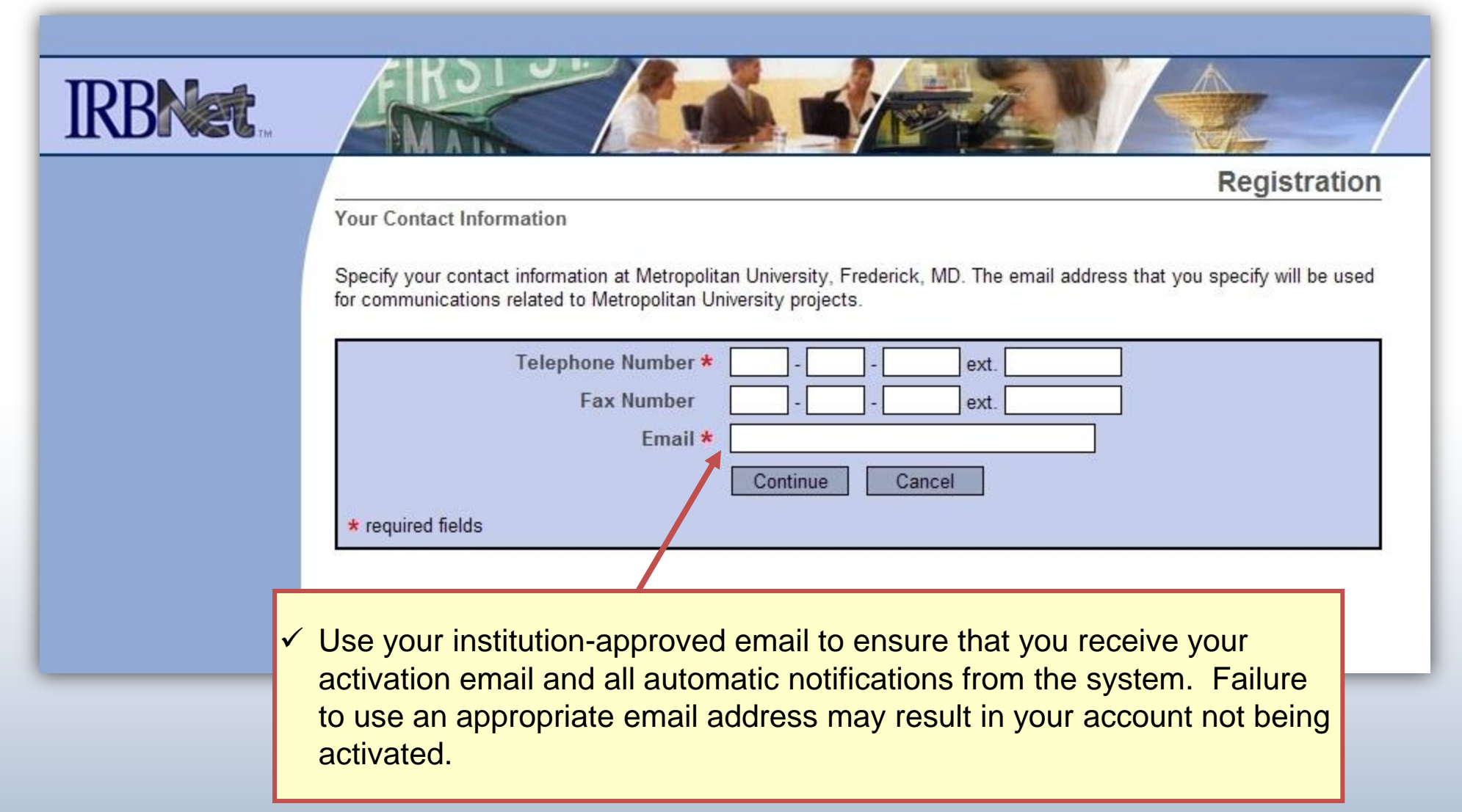

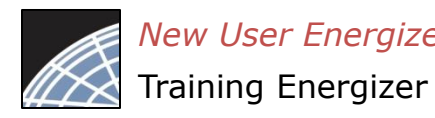

#### Finalize Registration

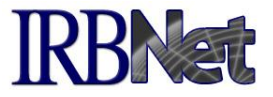

Verify that the information you have entered is correct. If any of the fields need to be edited, you may do so using the yellow "Edit" links.

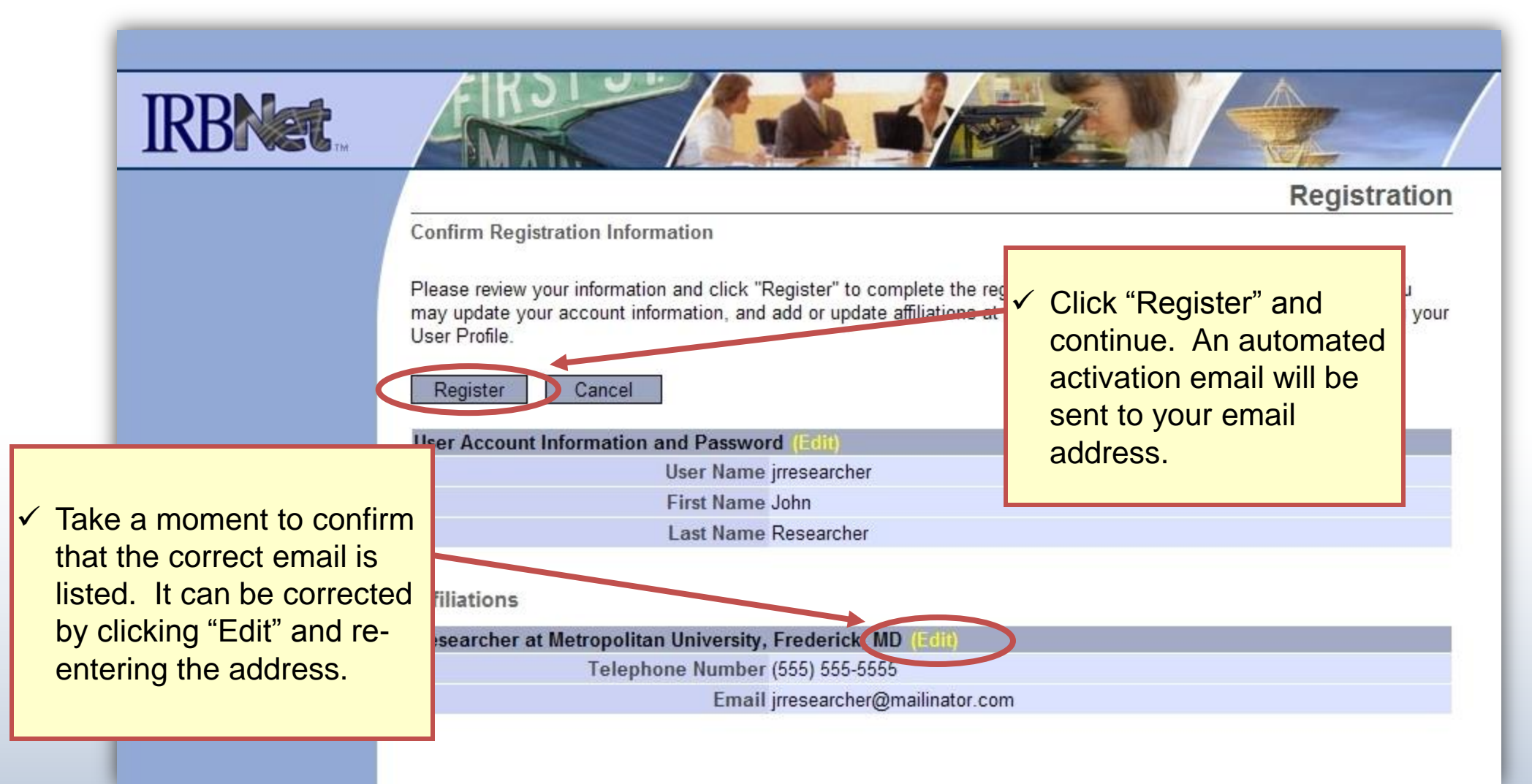

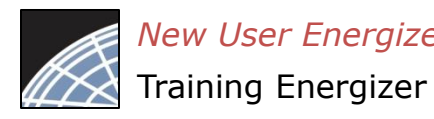

# **Registration Complete**

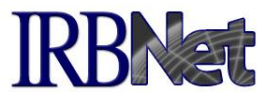

Once you finalize your registration, an activation email will be sent to your registered email address. You will need to click the link within that email to activate your account.

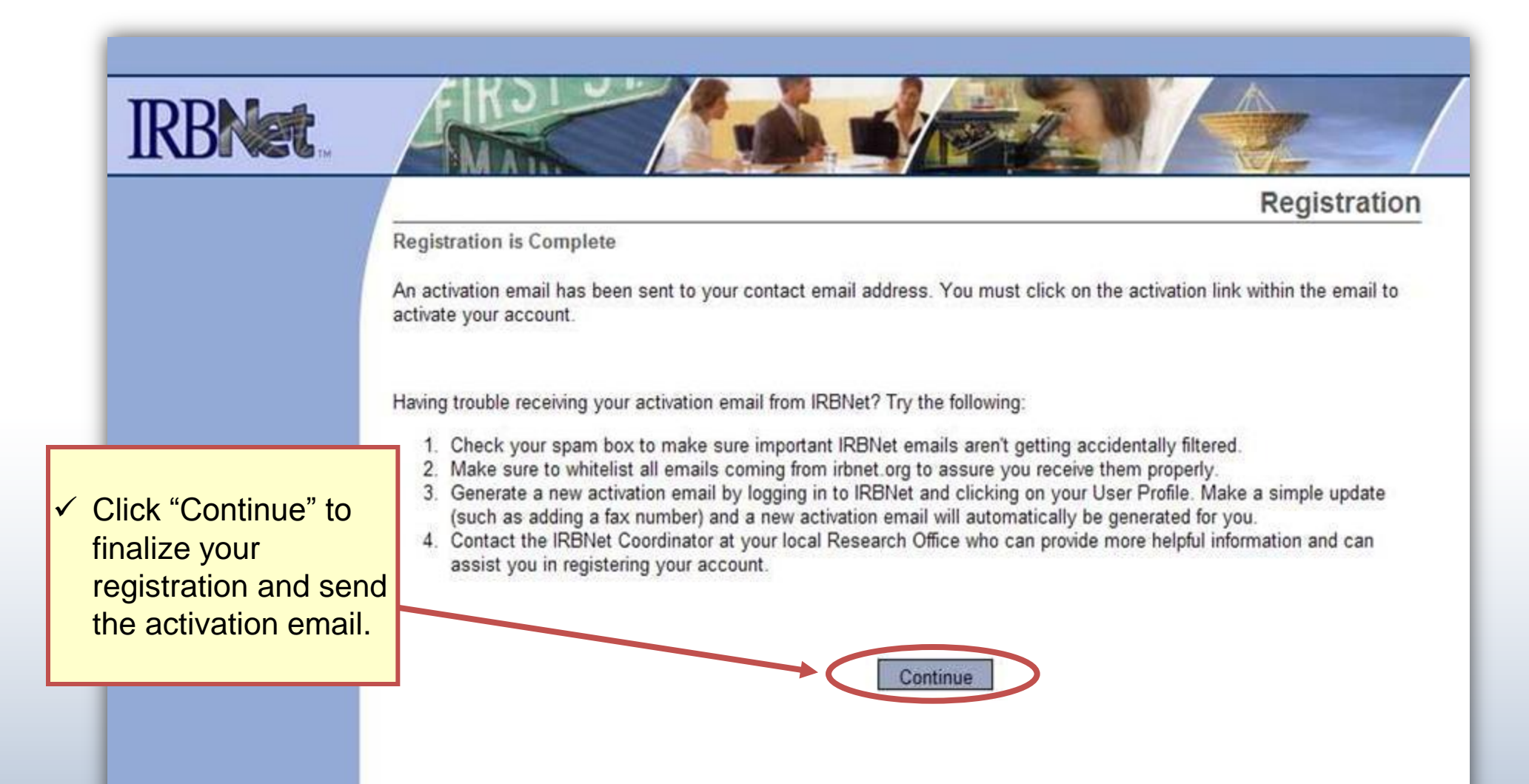

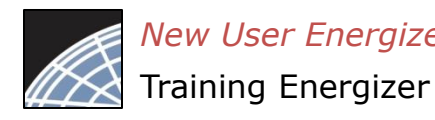

# **Complete Activation**

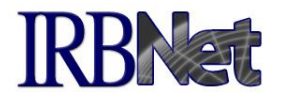

|                                                                                                    | Visit the inbox of your registered email address and click the link within the "IRBNet Activation Required" email to activate your account.                                      |
|----------------------------------------------------------------------------------------------------|----------------------------------------------------------------------------------------------------|
| <ul> <li>✓ From your email inbox,<br/>open the "IRBNet<br/>Activation Required"<br/>message.</li> </ul> |                                                                                                    |
|                                                                                                    | RBNet Activation Required       ✓ Click the link to complete your activation.         ✓ Welcome to IRBNet!       ✓ Click the link to complete your activation.                   |
|                                                                                                    | If you cannot click on the above link, you may copy and paste the link into your browser to confirm your affiliation.<br>Thank you,<br>The IRBNet Support Team<br>www.irbnet.org |

Congratulations, you are now a member of the National Research Network!

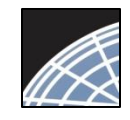

Training Energizer

#### Manage Affiliations

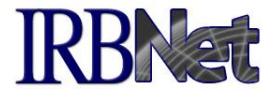

From the User Profile page you can add additional affiliations and trigger additional activation emails, if needed.

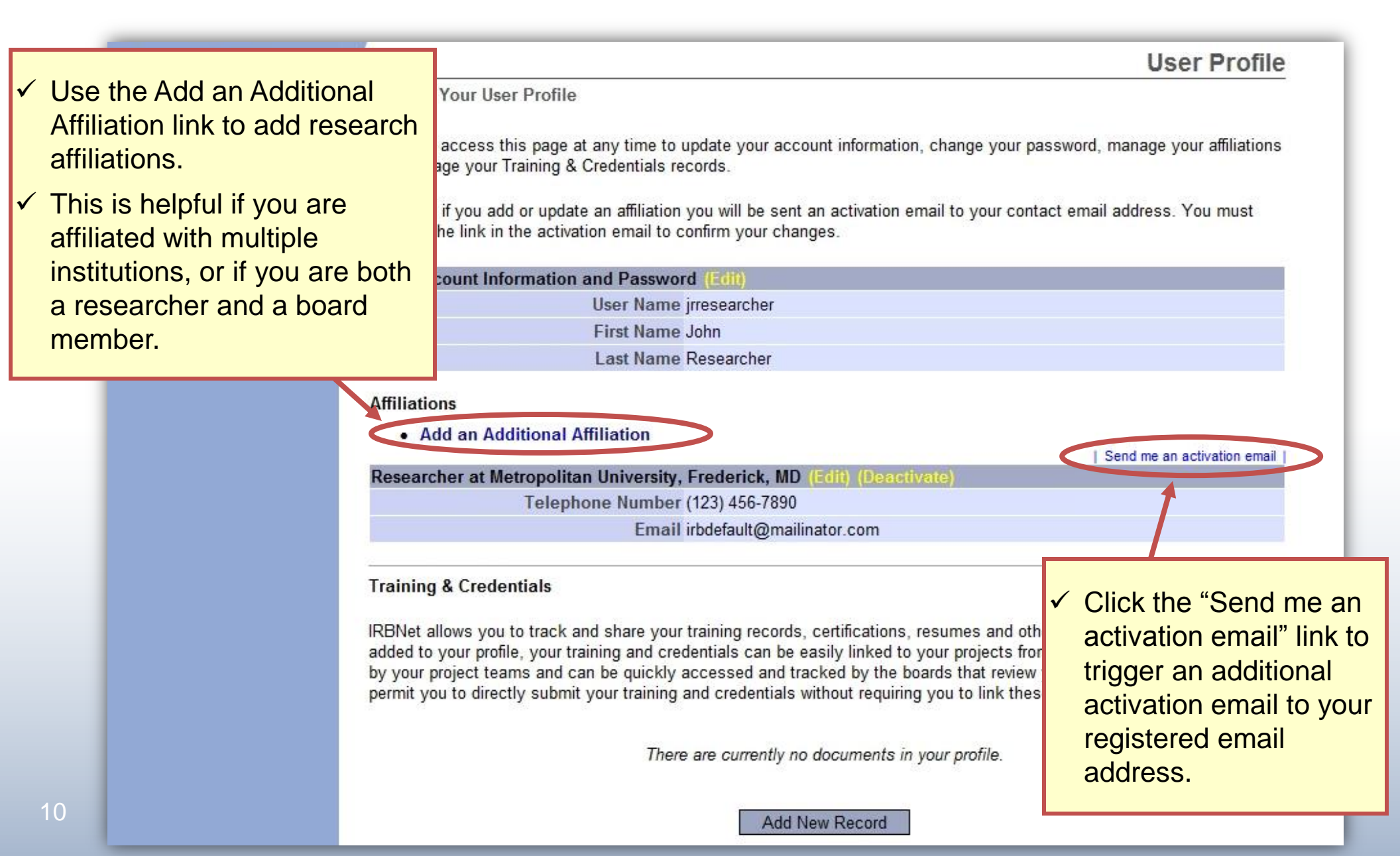

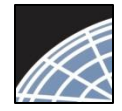

Training Energizer

# Add Training & Credential Records IRBNet

**User Profile** 

Upload appropriate Training & Credential (T&C) documents to your User Profile, as required by your local institution.

Welcome to IRBNet John Researcher

My Projects

Create New Project

Y My Reminders

Other Tools Forms and Templates Manage Your User Profile

You may access this page at any time to update your account information, change your password, manage your affiliations and manage your Training & Credentials records.

Note that if you add or update an affiliation you will be sent an activation email to your contact email address. You must click on the link in the activation email to confirm your changes.

| <b>User Account Inf</b> | ormation and Password (Edit) |  |
|-------------------------|------------------------------|--|
|                         | User Name jrresearcher       |  |

First Name John

Last Name Researcher

Affiliations

Add an Additional Affiliation

Researcher at Metropolitan University, Frederick, MD (Edit) (Beactivate) Telephone Number (123) 456-7890 Email irbdefault@mailinator.com

#### **Training & Credentials**

IRBNet allows you to track and share your training records, certifications, resumes and other personal credentials. Once

 ✓ Click here to upload T&C documents. ur training and credentials can be easily linked to your projects from the Designer, are accessible nd can be quickly accessed and tracked by the boards that review your projects. Some boards also bmit your training and credentials without requiring you to link these records to specific projects.

There are currently no documents in your profile.

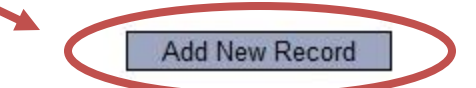

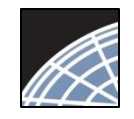

## **Enter Record Information**

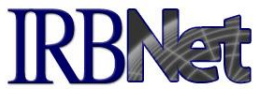

Enter the appropriate information and select the correct T&C document. Be sure to enter accurate Credit Hours and Expiration Date if applicable.

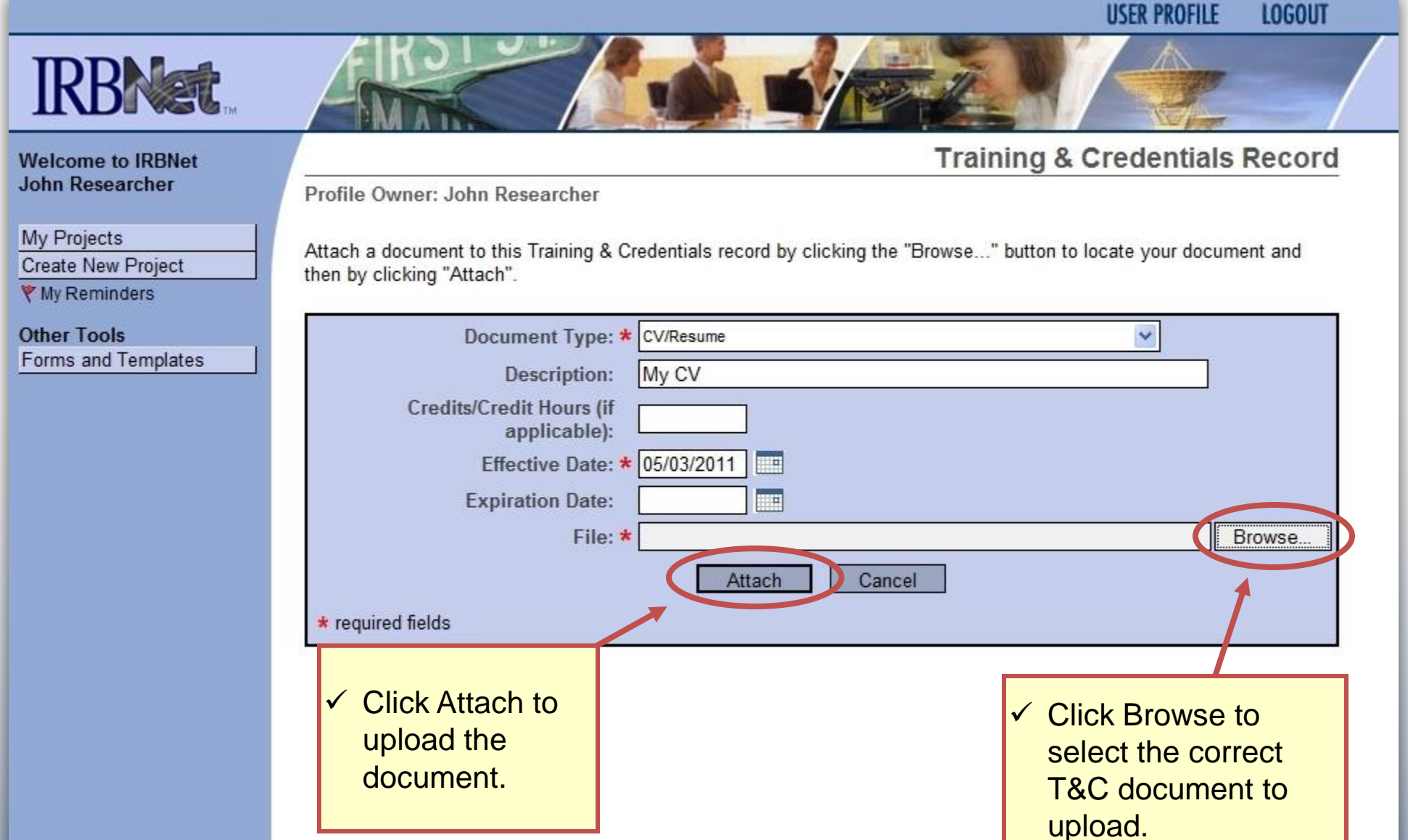

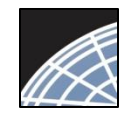

Training Energizer

# Submit T&C Documents

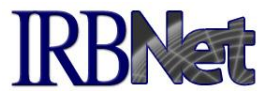

Submit uploaded T&C documents to the correct committee, according to local committee SOPs. Create New Project and manage your Training & Credentials records. Y My Reminders Note that if you add or update an affiliation you will be sent an activation email to your contact email address. You must Other Tools click on the link in the activation email to confirm your changes. Forms and Templates User Account Information and Password (E) User Name jrresearcher **First Name John** Last Name Researcher Affiliations Add an Additional Affiliation Researcher at Metropolitan University, Frederick, MD Edit) (Deactivate) Telephone Number (123) 456-7890 Email irbdefault@mailinator.com **Training & Credentials** ✓ Click to submit the IRBNet allows you to track and share your training records, certifications, resume document to your added to your profile, your training and credentials can be easily linked to your pr by your project teams and can be quickly accessed and tracked by the boards the committee. permit you to directly submit your training and credentials without requiring you to Shov all Versions Effective Expiration Last Y Doc ID Document Type Description Cr Status Date Modified Date 36.1 CV/Resume My CV 05/03/2011 05/16/2011 Not X X 01:44 PM Submitted Submit

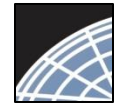

Training Energizer

#### Manage your User Profile

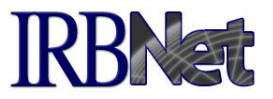

| Other Tools<br>Forms and Templates | Note that if you add or update an affiliation you will be sent an activation email to your contact email address. You must click on the link in the activation email to confirm your changes.                                                                                                    |  |  |  |  |
|------------------------------------|----------------------------------------------------------------------------------------------------|--|--|--|--|
|                                    | User Account Information and Password (Edit)                                                                                                    |  |  |  |  |
|                                    | User Name jrresearcher                                                                                                    |  |  |  |  |
|                                    | First Name John                                                                                                    |  |  |  |  |
|                                    | Last Name Researcher                                                                                                    |  |  |  |  |
|                                    | Affiliations                                                                                                    |  |  |  |  |
|                                    | Add an Additional Affiliation                                                                                                    |  |  |  |  |
|                                    |                                                                                                    |  |  |  |  |
|                                    | Researcher at Metropolitan University, Frederick, MD (Edit) (Deactivate)                                                                                                    |  |  |  |  |
|                                    | Telephone Number (123) 456-7890 the Pencil icon.                                                                                                    |  |  |  |  |
|                                    | Email irbdefault@mailinator.com ✓ The bell icon                                                                                                    |  |  |  |  |
|                                    | Training & Credentials and Alerts.                                                                                                    |  |  |  |  |
|                                    | IRBNet allow<br>added to you<br>by your proje<br>permit you to<br>A Highlighted Expiration Date<br>indicates this document will<br>oxpiro within the poxt 60 days                                                                                                    |  |  |  |  |
|                                    | expire within the flext of days.                                                                                                    |  |  |  |  |
|                                    | V         Doc ID         Document Type         Description         Cr         Enective         Expiration         Last         Status                                                                                                    |  |  |  |  |
|                                    | 48.1 CITI 3. Principal or Asso.<br>Investigators Biomedical<br>Research - Basic Course My CITI Training 15 06/16/2010 06/15/2011 05/18/2011 Accepted<br>USUBMIT   USUBMIT   US |  |  |  |  |
|                                    | 47.1 OV/Requires Ny CV 05/02/2011 05/19/2011 Accepted                                                                                                    |  |  |  |  |

Add New Record

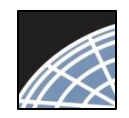

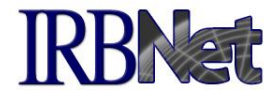

Your Committee Office can offer you assistance and training on IRBNet as well as advice on how to comply with important policies and standards as you use IRBNet.

**RESEARCH DATAWARE** *Innovation in Research Management* 

© 2001 - 2013Research Dataware. LLC All rights reserved.